# Installer MAMP et WordPress

Pour construire un site Web avec WordPress, vous pouvez **utiliser un bon hébergeur** qui propose des modules d'installation automatisés. Cette solution est payante, mais incontournable si vous voulez publier un site avec un vrai nom de domaine.

Il existe également une solution gratuite qui permet d'installer WordPress sur votre ordinateur : il s'agit du pack de logiciels MAMP qui offre de nombreux avantages :

- Simuler et comprendre le fonctionnement d'un hébergement
- Comprendre le fonctionnement des CMS
- Avoir de la réactivité
- Installer les extensions ou les thèmes que vous souhaitez
- S'entraîner sans limite de mémoire et sans risque
- Fonctionne sous MacOS et sous Windows
- Gratuit !

## Vidéo d'installation de MAMP et WordPress sous MacOS

### Vidéo d'installation de MAMP et WordPress sous Windows

### Installation de MAMP : My Apache - MySQL - PHP

Télécharger la version de MAMP correspondant à votre système d'exploitation. MAMP existe pour MacOS et Windows :

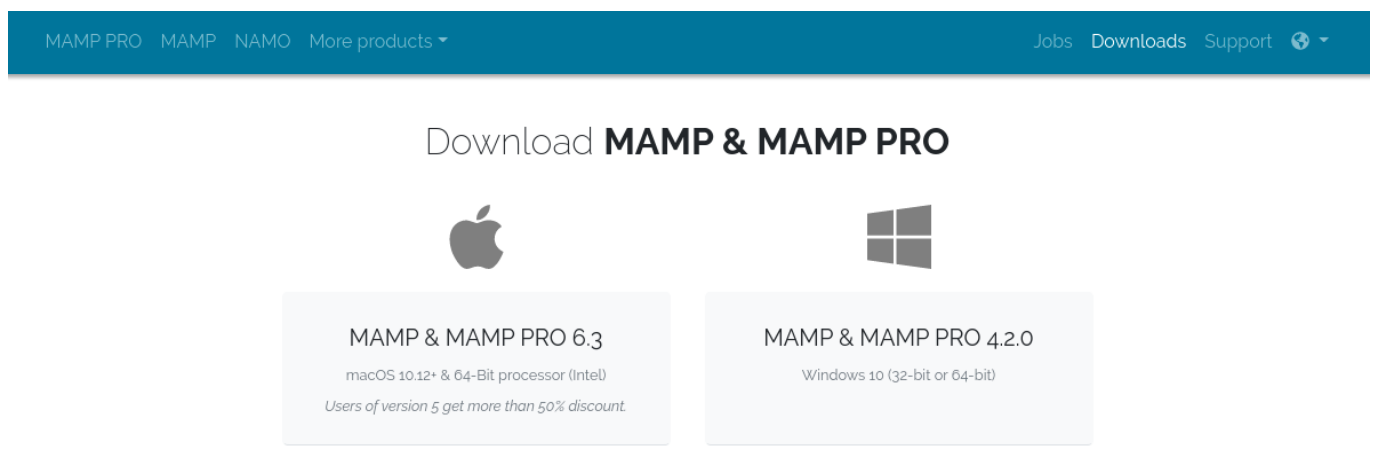

Choisissez la version correspondant à votre système d'exploitation

Une fois le téléchargement terminé, exécutez ou lancez directement l'archive d'installation.

|    | Select Setup Language ×                             |
|----|-----------------------------------------------------|
| 12 | Select the language to use during the installation: |
|    | English 🗸                                           |
|    | OK Cancel                                           |

Installez avec les options par défaut : OK, Next, Je comprends et j'accepte.

| Setup - MAMP & MAMP PRO 4.0.1 -                                                                                                    | ×      |
|----------------------------------------------------------------------------------------------------|--------|
| License Agreement<br>Please read the following important information before you continue.                                                                                                    |        |
| Please read the following License Agreement. You must accept the terms of this<br>agreement before continuing with the installation.                                                                                                    |        |
| License Agreement for MAMP and MAMP PRO                                                                                                    | ^      |
| License Agreement for MAMP                                                                                                    |        |
| MAMP combines free software packages (like a Linux distribution). MAMP is totally free of charge. You can copy it under the terms of the GNU General Public License. But only the compilation of MAMP and the MAMP program itself is published under the GPL. The contained products may have different licences. Please check every single licence to get a summary of what is allowed and what | ~      |
| • I accept the agreement                                                                                                    |        |
| ○ I do not accept the agreement                                                                                                    |        |
| < Back Next > 0                                                                                                    | Cancel |

Il n'est pas nécessaire d'installer les services MAMP PRO et Apple Bonjour, vous pouvez donc décocher les cases.

| Setup - MAMP & MAMP PRO 4.0.1                                 | _      |        |
|---------------------------------------------------------------|--------|--------|
| MAMP and MAMP PRO<br>Please provide additional setup options. |        |        |
| Install MAMP PRO in addition to MAMP.                         |        |        |
| Install Apple Bonjour (used for MAMP Viewer)                  |        |        |
|                                                               |        |        |
|                                                               |        |        |
|                                                               |        |        |
|                                                               | Next > | Cancel |

- Sous Windows, MAMP sera installé sur la racine C:MAMP
- Sous MacOS, le dossier MAMP sera installé dans Applications

| Setup - MAMP & MAMP PRO 4.0.1                                                   | _      |       | ×     |
|---------------------------------------------------------------------------------|--------|-------|-------|
| Select Destination Location<br>Where should MAMP & MAMP PRO 4.0.1 be installed? |        | (     |       |
| Setup will install MAMP & MAMP PRO 4.0.1 into the following                     | folder |       |       |
| Click Next to continue. Click Browse to select a different folder.              |        |       |       |
| C: MAMP                                                                         | В      | rowse |       |
|                                                                                 |        |       |       |
|                                                                                 |        |       |       |
| At least 1 427,3 MB of free disk space is required.                             |        |       |       |
| < Back Next                                                                     | >      | Ca    | ancel |

Cliquez sur Next puis Next puis installez :

| Setup - MAMP & MAMP PRO 4.0.1 -                                                                           |        | ×     |
|----------------------------------------------------------------------------------------------------|--------|-------|
| Ready to Install<br>Setup is now ready to start installing MAMP & MAMP PRO 4.0.1 on your<br>computer.     | (      |       |
| Click Install to continue with the installation, or click Back if you want to rev<br>change any settings. | iew or |       |
| Destination location:<br>C: \MAMP                                                                         | ,      | ^     |
| Start Menu folder:<br>MAMP                                                                                |        |       |
| Additional tasks:<br>Additional icons:<br>Create a desktop icon                                           |        |       |
| <                                                                                                    | >      | ~     |
| < Back Install                                                                                            | Ca     | incel |

C'est terminé !

| Setup - MAMP & MAMP | PRO 4.0.1                                                                                                    | _                |                 | $\times$ |
|---------------------|----------------------------------------------------------------------------------------------------|------------------|-----------------|----------|
|                     | Completing the MA<br>PRO 4.0.1 Setup W<br>Setup has completed the installati<br>4.0.1 on your computer. The appl<br>selecting the installed icons. | MP & M<br>/izard | AMP<br>MAMP PRO | )<br>by  |
|                     | Click Finish to exit Setup.                                                                                                    |                  |                 |          |
|                     |                                                                                                    |                  |                 |          |
|                     |                                                                                                    |                  |                 |          |
|                     |                                                                                                    |                  |                 |          |
|                     |                                                                                                    |                  |                 |          |
|                     |                                                                                                    |                  | Finis           | de la    |
|                     |                                                                                                    |                  | Finis           | 81       |

### Lancez MAMP

Pour lancer MAMP, cliquez sur son icône sur le bureau ou dans le dossier Applications sous MacOS :

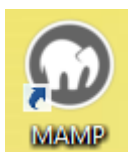

Autorisez les accès du pare-feu Windows, le cas échéant :

| <i>@</i>                                                                                              | Alerte de sécurité Windows                                                                                                    | ×    | Alerte de sécurité Windows                                                                                                    |
|----------------------------------------------------------------------------------------------------|----------------------------------------------------------------------------------------------------|------|----------------------------------------------------------------------------------------------------|
| Le Pare<br>cette ap                                                                                   | -feu Windows a bloqué certaines fonctionnalités de<br>plication.                                                                                                    |      | Le Pare-feu Windows a bloqué certaines fonctionnalités de cette application.                                                                                                    |
| Le Pare-feu Window<br>réseaux publics et pr<br>Autoriser Apache HT<br>Réseaux privé<br>car ces réseau | a bloqué certaines fonctionnalités de Apache HTTP Server sur tous les<br>tvés.<br>Nom : Apache HTTP Server<br>Éditeur : Apache Software Foundation<br>Cchemin C: (mamp lpin \apache \pin \httpd.exe<br>d'accès :<br>TP Server à communiquer sur ces réseaux :<br>is, tels qu'un réseau domestique ou un réseau d'entreprise<br>cs, tels qu'un aéroport ou un cybercafé (non recommandé<br>us sont rarement sécurisé) |      | Le Pare-feu Windows a bloqué certaines fonctionnalités de mysqld.exe sur tous les réseaux<br>publics et privés.<br>Nom : mysqld.exe<br>Éditeur : Inconnu<br>Chemin C: mampliain/mysql/jain/mysqld.exe<br>d'accès :<br>Autoriser mysqld.exe à communiquer sur ces réseaux :<br>Réseaux privés, tels qu'un réseau domestique ou un réseau d'entreprise<br>Créseaux publics, tels qu'un réseau domestique ou un réseau d'entreprise<br>Car ces réseaux sont rarement sécurisés) |
| Si les applications so                                                                                | nt autorisées via un pare-feu, quels sont les risques encourus ?                                                                                                    | uler | Si les applications sont autorisées via un pare-feu, quels sont les risques encourus ?                                                                                                    |

Les serveurs doivent être lancés, les diodes doivent être allumées (carrés verts) pour Apache et MySQL :

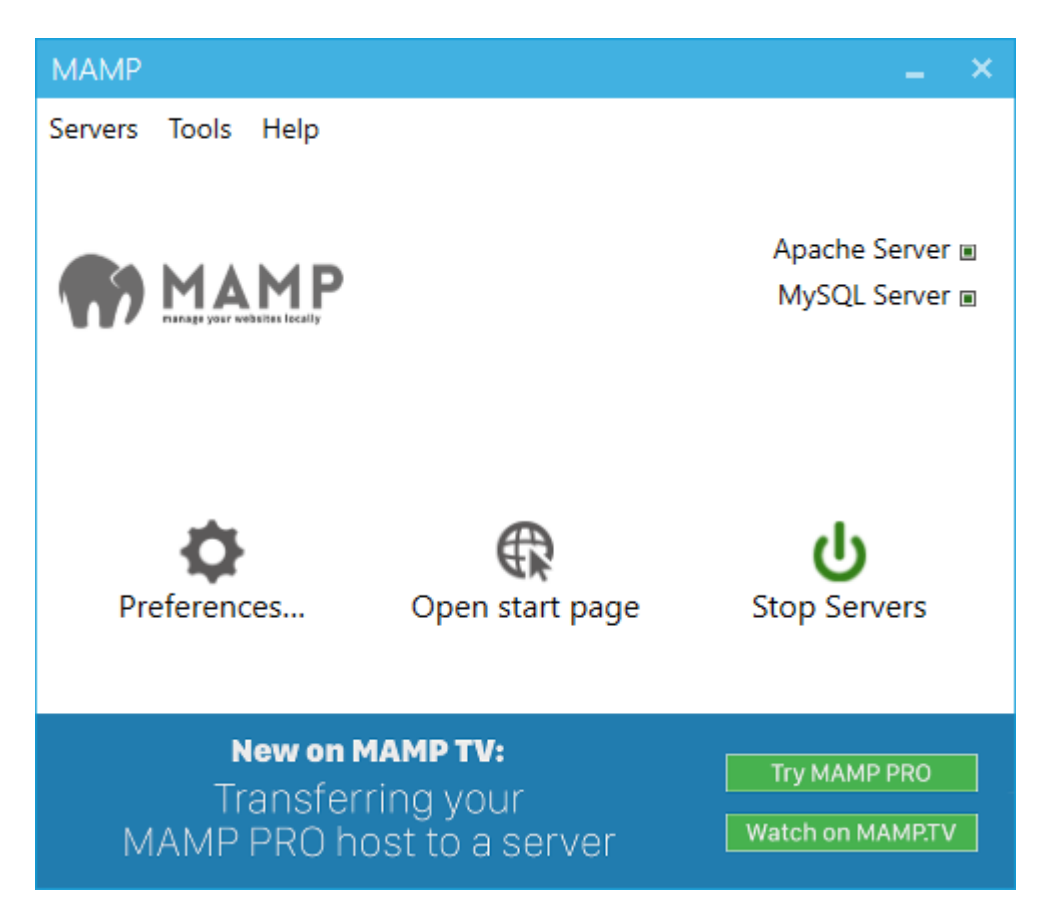

Sous Windows, allez dans le dossier C:MAMP. Sous MacOS, le dossier MAMP se trouve dans Applications.

| 🕼 l 🕞 🚯 = l                                      |                                        | MAMP             |                     |                   | - 🗆 X                                     |
|--------------------------------------------------|----------------------------------------|------------------|---------------------|-------------------|-------------------------------------------|
| Fichier Accueil Partage Affichag                 | e                                      |                  |                     |                   | ^ <b>()</b>                               |
| Copier Coller<br>Copier Coller<br>Presse papiers | Déplacer Copier<br>vers vers Organiser | Nouveau          | Propriétés Modifier | Sélectionner tout |                                           |
|                                                  |                                        | Nouveau          | oum                 | Selectioniner     |                                           |
| (€) → ↑ <b>1</b> ► CePC ► SSD (C:)               | ► MAMP ►                               |                  |                     |                   | ✓ C Rechercher dans : MAMP D              |
| ☆ Favoris                                        | Nom                                    | Modifié le       | Type Taille         | e                 | 26 élément(s)                             |
| E Bureau                                         | 🌆 bin                                  | 03/03/2015 12:09 | Dossier de fichiers |                   |                                           |
| 1 Téléchargements                                | 📔 cgi-bin                              | 03/03/2015 12:09 | Dossier de fichiers |                   |                                           |
| h hubiC                                          | Conf                                   | 03/03/2015 12:09 | Dossier de fichiers |                   |                                           |
| _                                                | 🐌 db                                   | 03/03/2015 12:10 | Dossier de fichiers |                   |                                           |
| n Groupe résidentiel                             | 퉬 de                                   | 03/03/2015 12:10 | Dossier de fichiers |                   |                                           |
|                                                  | 퉬 en                                   | 03/03/2015 12:10 | Dossier de fichiers |                   |                                           |
| 🖳 Ce PC                                          | 퉬 fcgi-bin                             | 03/03/2015 12:09 | Dossier de fichiers |                   | Disponibilité : Disponible hors connexion |
| 📔 Bureau                                         | 퉬 htdocs                               | 03/03/2015 12:09 | Dossier de fichiers |                   |                                           |
| Documents                                        | 퉬 libs                                 | 03/03/2015 12:09 | Dossier de fichiers |                   |                                           |
| 📔 Images                                         | 퉬 logs                                 | 03/03/2015 12:13 | Dossier de fichiers |                   |                                           |
| 📕 Musique                                        | REDIST                                 | 03/03/2015 12:10 | Dossier de fichiers |                   |                                           |
| i Téléchargements                                | 퉬 хб4                                  | 03/03/2015 12:10 | Dossier de fichiers |                   |                                           |
| 📕 Vidéos                                         | 퉬 x86                                  | 03/03/2015 12:10 | Dossier de fichiers |                   |                                           |
| 📥 SSD (C:)                                       | AutoMapper.dll                         | 30/07/2014 09:46 | Extension de l'app  | 141 Ko            |                                           |
| SYSTEM RESERVED (F:)                             | 🚳 AutoMapper.Net4.dll                  | 30/07/2014 09:46 | Extension de l'app  | 28 Ko             |                                           |
| 👝 ACER (G:)                                      | 📑 checkMAMPservers.exe                 | 12/02/2015 11:05 | Application         | 123 Ko            |                                           |
| 👝 DATA (H:)                                      | C MAMP.exe                             | 26/01/2015 17:54 | Application         | 985 Ko            |                                           |
|                                                  | MAMP.exe.config                        | 26/01/2015 11:45 | Fichier CONFIG      | 1 Ko              |                                           |
| 👊 Réseau                                         | 🚳 MySql.Data.dll                       | 29/06/2011 23:48 | Extension de l'app  | 340 Ko            |                                           |
|                                                  | Processid.xml                          | 30/07/2014 09:20 | Document XML        | 1 Ko              |                                           |
|                                                  | 🞧 servprocManagmentMAMP.exe            | 26/01/2015 17:54 | Application         | 391 Ko            |                                           |
|                                                  | stopProcessesMAMP.exe                  | 10/02/2015 16:38 | Application         | 98 Ko             |                                           |
|                                                  | unins000.dat                           | 03/03/2015 12:10 | Fichier DAT         | 599 Ko            |                                           |
|                                                  | 👘 unins000.exe                         | 03/03/2015 11:54 | Application         | 696 Ko            |                                           |
|                                                  | unins000.msg                           | 03/03/2015 12:10 | Outlook Item        | 12 Ko             |                                           |
|                                                  | version.xml                            | 15/09/2014 13:03 | Document XML        | 1 Ko              |                                           |
| 26 élément(s)                                    |                                        |                  |                     |                   |                                           |

Vos sites écrits en PHP, MySQL, vos CMS : WordPress et PrestaShop, devront être déposés dans le dossier htdocs.

Pour voir vos sites, il faudra lancer un navigateur puis aller sur :

- http://localhost sous Windows
- http://localhost:8888 sous MacOS

Cette opération affichera le contenu du dossier *htdocs*.

MAMP est une suite de logiciels, cela permet de faire fonctionner :

- **PHP** : Langage de scripts exécutés depuis un serveur souvent distant, ce langage de programmation permet notamment de lire des bases de données et de créer des pages en HTML. De nombreux sites Web, comme *Leboncoin* ou le journal *Libération*, utilisent cette technologie. De même, les CMS WordPress, Joomla et Prestashop utilisent PHP & MySQL.
- MySQL : Langage permettant de gérer des bases de données.
- **phpMyAdmin** : Une interface agréable pour utiliser MySQL. On peut désormais se passer des lignes de commande pour faire du SQL.
- **Apache** : Serveur Web, il correspond au dossier *htdocs*. Tout ce qui est stocké dans ce dossier est partagé sur Internet via le protocole http au moyen de n'importe quel navigateur (Internet Explorer, Firefox, Chrome, Safari, Opera)

### Installation de WordPress

#### Allez sur https://fr.wordpress.org/

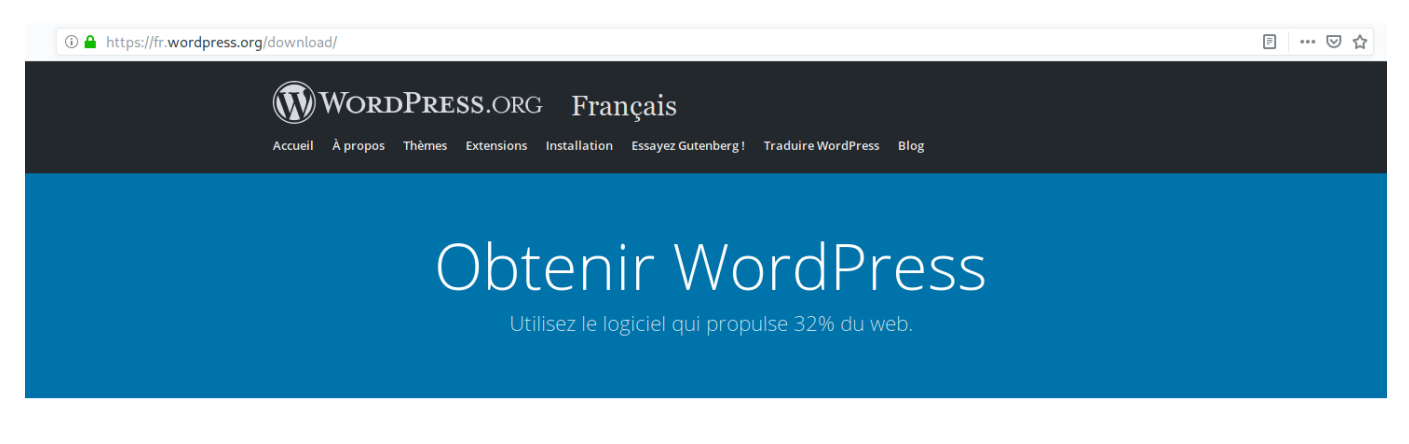

## Inestimable, mais aussi gratuit.

Téléchargez WordPress et utilisez-le sur votre site.

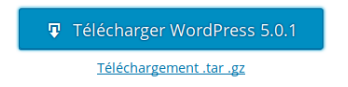

Cliquez sur le bouton bleu Télécharger WordPress

Ouvrez l'archive ZIP :

| 🗉 🛍 - I               | <b>y</b> + ₹            | wo                         | rdpress-4.1.            | 1-fr_FR.zip              | - PowerAr | chiver 2    | 2013         | -                        |     | ×                                                                                                    |
|-----------------------|-------------------------|----------------------------|-------------------------|--------------------------|-----------|-------------|--------------|--------------------------|-----|----------------------------------------------------------------------------------------------------|
| FICHIER               | GÉNÉRAL                 | SAUVEGA                    | RDE OUTI                | LS OPTIC                 | NS        |             |              |                          |     | <ul><li>?</li></ul>                                                                                                    |
| N                     |                         |                            | $\odot$                 | Ð                        | <b></b>   | æ           | 😂 Mél        | 🔖 Sélectionner 🗵         |     |                                                                                                    |
| Ouvrir<br>l'archive * | Ajouter<br>des fichiers | Extraire des<br>fichiers * | Effacer des<br>fichiers | Chiffrer<br>les fichiers | Convertir | Outils<br>• |              | 📡 Chercher 🔹             |     |                                                                                                    |
|                       | Stan                    | dard                       |                         |                          | Outils    |             | Send         | Liste des fichiers       |     |                                                                                                    |
| Nom 🔻                 |                         |                            |                         |                          |           |             |              | Туре                     |     |                                                                                                    |
| 퉬 wordpre             | ss                      |                            |                         |                          |           |             |              | Répertoire               |     |                                                                                                    |
|                       |                         |                            |                         |                          |           |             |              |                          |     |                                                                                                    |
|                       |                         |                            |                         |                          |           |             |              |                          |     |                                                                                                    |
|                       |                         |                            |                         |                          |           |             |              |                          |     |                                                                                                    |
|                       |                         |                            |                         |                          |           |             |              |                          |     |                                                                                                    |
|                       |                         |                            |                         |                          |           |             |              |                          |     | Number of the second second se |
| <                     |                         |                            |                         |                          |           |             |              |                          |     | >                                                                                                    |
| 📓 🗐 🕶 🖶               | -                       | Pas de fich                | iers sélectionn         | és                       | Total     | 1 184 fic   | hiers, 122 d | lirs, 19 352 kB [6 991 l | cB] | Θ.                                                                                                    |

Extraire le dossier *WordPress* dans le dossier *htdocs* de MAMP.

Il existe maintenant un dossier *WordPress* dans votre dossier *htdocs*.

| 🕼   💽 🕼 🖛                                                                                                    |                                                                      | htdocs |                                                                                    |                                                                  |               | ×    |
|----------------------------------------------------------------------------------------------------|----------------------------------------------------------------------|--------|------------------------------------------------------------------------------------|------------------------------------------------------------------|---------------|------|
| Fichier Accueil Partage Affic                                                                                                    | hage                                                                 |        |                                                                                    |                                                                  |               | ^ 🕜  |
| Volet de visualisation<br>Volet de<br>navigation •<br>Volets                                                                                                    | Très grandes icônes Grandes icônes Icônes moyennes Liste Disposition |        | Cases à cocher des élémer  Extensions de noms de fic  Éléments masqués  Afficher/N | nts<br>chiers<br>Masquer les éléments<br>sélectionnés<br>Masquer | Soptions      |      |
| 🛞 ∋ → ↑ 🌗 > Ce PC → SSD                                                                                                    | (C:) ► MAMP ► htdocs ►                                               |        |                                                                                    | ✓ ♂ Rechercher dan                                               | s : htdocs    | ,c   |
| <ul> <li>Favoris</li> <li>Bureau</li> <li>Téléchargements</li> <li>hubiC</li> <li>Groupe résidentiel</li> <li>Ce PC</li> <li>Bureau</li> <li>Documents</li> <li>Images</li> <li>Musique</li> <li>Téléchargementr</li> </ul> | wordpress                                                            |        |                                                                                    | 1 élément<br>Disponibilité : Disponib                            | le hors conne | kion |
| Vidéos<br>SSD (C:)<br>AdwCleaner<br>MAMP<br>Program Files (x86)<br>Programmes                                                                                                    |                                                                      |        |                                                                                    |                                                                  |               |      |
| <ul> <li>Windows</li> <li>SYSTEM RESERVED (F:)</li> <li>ACER (G:)</li> <li>DATA (H:)</li> <li>Réseau</li> </ul>                                                                                                    |                                                                      |        |                                                                                    |                                                                  |               |      |
| 1 élément                                                                                                    |                                                                      |        |                                                                                    |                                                                  |               | :==  |

Remarque : Sous MacOS le dossier MAMP se trouve dans *Applications*.

### Création de la base de données nommée wordpress

Cliquez sur Open start page dans la fenêtre de MAMP.

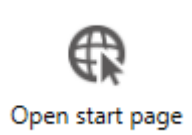

#### Cliquez sur le lien bleu phpmyadmin.

| phpMuAdmin             | <b>¢</b> ∰ 127.0.0.1                                                 |                                                                                                    |  |  |
|------------------------|----------------------------------------------------------------------|----------------------------------------------------------------------------------------------------|--|--|
|                        | G Bases de données ☐ SQL ▲ État 3 Log binaire ♀ Processus ▲ Privilég | es 🗮 Exporter 📮 Importer 💿 Variables 🔻 plus                                                                                                    |  |  |
| Aucune base de données | Paramètres généraux                                                  | MySQL                                                                                                    |  |  |
|                        | ■ Interclassement pour la connexion MySQL                            | Serveur: 127.0.0.1 via TCP/IP     Version du serveur: 5.5.20-log     Version du protocole: 10                                                  |  |  |
|                        | Paramètres d'affichage                                               | Utilisateur: root@localhost     Jeu de caractères pour MySQL: UTF-8 Unicode (utf8)                                                             |  |  |
|                        | Langue - Language : Français - French     Thème / Style: pmahomme    | Serveur web                                                                                                    |  |  |
|                        | Taille du texte: 82%                                                 | <ul> <li>Apache/2.2.21 (Win32) PHP/5.3.9</li> <li>Version du client MySQL: mysqlnd 5.0.8-dev - 20102224 -<br/>\$Revision: 321634 \$</li> </ul> |  |  |
|                        |                                                                      | Extension PHP: mysqli                                                                                                    |  |  |
|                        |                                                                      | phpMyAdmin                                                                                                    |  |  |
|                        |                                                                      | Version: 3.4.9, dernière version stable : 3.4.9     Documentation                                                                              |  |  |
|                        |                                                                      | Wiki     Site officiel                                                                                                    |  |  |
|                        |                                                                      | Contribuer     Obtenir de l'aide     Liste des changements                                                                                     |  |  |
|                        |                                                                      |                                                                                                    |  |  |

Dans l'onglet Database ou Base de données, tapez wordpress, choisissez utf8\_general\_ci puis cliquez sur Créer

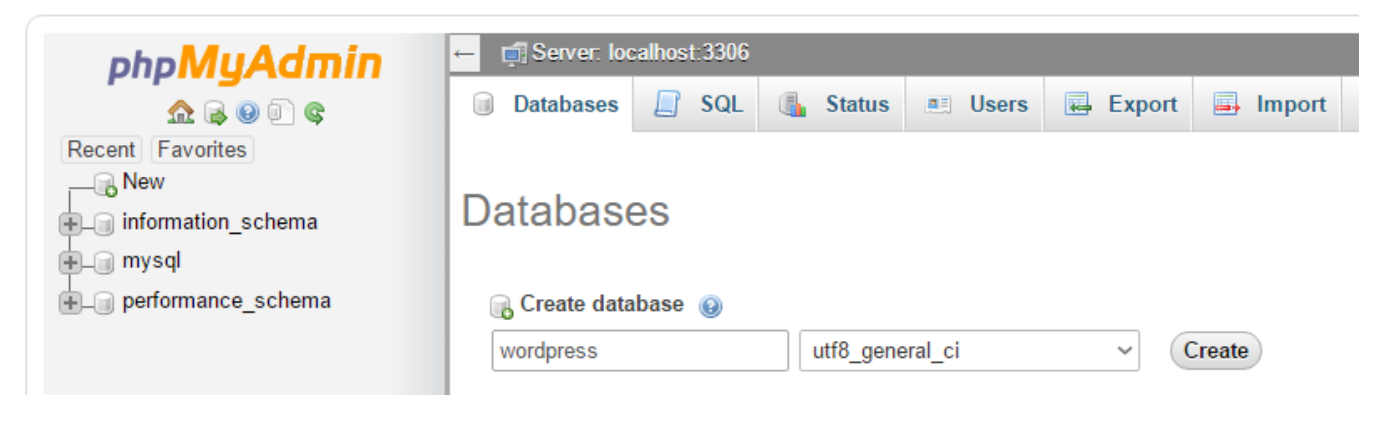

La base de données wordpress est créée !

Allez sur votre site en tapant dans un navigateur :

- Sous Windows : http://localhost/wordpress
- Sous MacOS : http://localhost:8888/wordpress

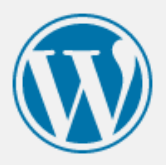

Bienvenue dans WordPress. Avant de nous lancer, nous avons besoin de certaines informations sur votre base de données. Il va vous falloir réunir les informations suivantes pour continuer.

- 1. Nom de la base de données
- 2. Nom d'utilisateur MySQL
- 3. Mot de passe de l'utilisateur
- 4. Adresse de la base de données
- 5. Préfixe de table (si vous souhaitez avoir plusieurs WordPress sur une même base de données)

Nous allons utiliser ces informations pour créer le fichier wp-config.php. **Si pour une raison ou pour une** autre la création automatique du fichier ne fonctionne pas, ne vous inquiétez pas. Sa seule action est d'ajouter les informations de la base de données dans un fichier de configuration. Vous pouvez aussi simplement ouvrir wp-config-sample.php dans un éditeur de texte, y remplir vos informations et l&rsquo,enregistrer sous le nom de wp-config.php. Besoin d'aide ? <u>Nous sommes là</u>.

Vous devriez normalement avoir reçu ces informations de la part de votre hébergeur. Si vous ne les avez pas, il vous faudra contacter votre hébergeur afin de continuer. Si vous êtes prêt(e)...

C'est parti !

Installez avec les options suivantes :

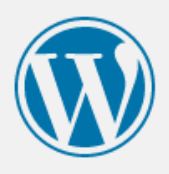

Vous devez saisir ci-dessous les détails de connexion à votre base de données. Si vous ne les connaissez pas, contactez votre hébergeur.

| Nom de la base de<br>données     | wordpress | Le nom de la base de données dans<br>laquelle vous souhaitez installer<br>WordPress.                                          |
|----------------------------------|-----------|----------------------------------------------------------------------------------------------------|
| Identifiant                      | root      | Votre identifiant MySQL                                                                                                    |
| Mot de passe                     | root      | et son mot de passe MySQL.                                                                                                    |
| Adresse de la base<br>de données | localhost | Ce localhost ne marche pas, demandez<br>cette information à l'hébergeur de votre<br>site.                                     |
| Préfixe des tables               | wp_       | Si vous souhaitez faire tourner plusieurs<br>installations de WordPress sur une même<br>base de données, modifiez ce réglage. |
| Envoyer                          |           |                                                                                                    |

### Lancez l'installation

| C'est parfait ! Vous avez passé la première partie de l'installation. WordPress peut désormais communiquer<br>avec votre base de données. Si vous êtes prêt(e), il est maintenant temps de<br>Lancer l'installation |  |  |  |
|----------------------------------------------------------------------------------------------------|--|--|--|

Créez un titre, un identifiant, un mot de passe et tapez votre email.

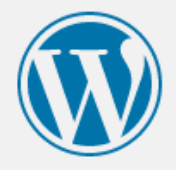

## Bienvenue

Bienvenue dans la très célèbre installation en 5 minutes de WordPress ! Vous n'avez qu'à remplir les informations demandées ci-dessous et vous serez prêt à utiliser la plus extensible et puissante plateforme de publication de contenu au monde.

## Informations nécessaires

Veuillez renseigner les informations suivantes. Ne vous inquiétez pas, vous pourrez les modifier plus tard.

| Titre du site                  | Essai                                                                                          |                                                                       |
|--------------------------------|------------------------------------------------------------------------------------------------|-----------------------------------------------------------------------|
| Identifiant                    | lesdocs                                                                                        |                                                                       |
|                                | Les identifiants ne peuvent utiliser que des ("_"), des traits d'union ("-"), des points et le | caractères alphanumériques, des espaces, des tirets bas<br>symbole @. |
| Mot de passe                   | ••••••                                                                                         | Afficher                                                              |
|                                | Forte                                                                                          |                                                                       |
|                                | Important : Vous aurez besoin de ce m<br>dans un lieu sûr.                                     | not de passe pour vous connecter. Pensez à le stocker                 |
| Votre adresse de<br>messagerie | contact@lesdocs.fr                                                                             |                                                                       |
|                                | Vérifiez bien cette adresse de messagerie a                                                    | avant de continuer.                                                   |
| Visibilité pour les            | <b>é pour les</b>                                                                              |                                                                       |
| moteurs de<br>recherche        | Certains moteurs de recherche peuvent dé                                                       | cider de l'indexer malgré tout.                                       |
| Installer WordPress            |                                                                                                |                                                                       |

C'est terminé !

### **Consultation du site**

Votre CMS WordPress est désormais installé. Lorsque MAMP est lancé, il suffit d'aller à l'adresse :

- Sous Windows : http://localhost/wordpress
- Sous MacOS : http://localhost:8888/wordpress

Pour la conception d'un site vitrine sous WordPress, vous pouvez **consulter cette page**.